### USER GUIDES FOR EXCHANGE SYSTEM

#### **1. USER REGISTRATION**

i. For the first time user, Click *Sign Up* and fill in the information requested as shown and Click *Save*.

| EXCHANCE<br>THE YOUTH OPPORTUN<br>AND EXCHANCE PROGRAM |                                                           |
|--------------------------------------------------------|-----------------------------------------------------------|
| S Login 🕐 Lost Password 👤 Sign Up                      | * Tomo Inditions 🕿 Contact Us 🖾 Info 🗢 F.A.Q 🖉 User Guide |
| Full Name (As In MyKad):                               |                                                           |
| Email:                                                 |                                                           |
| Phone Mobile:                                          |                                                           |
| Phone Office:                                          |                                                           |
| Username:                                              | ·                                                         |
| Password:                                              | · ·                                                       |
|                                                        |                                                           |

- ii. Registered users will receive a notification on the registered email.
- iii. Click on the link Activate Your Account to activate your account for registration activation.

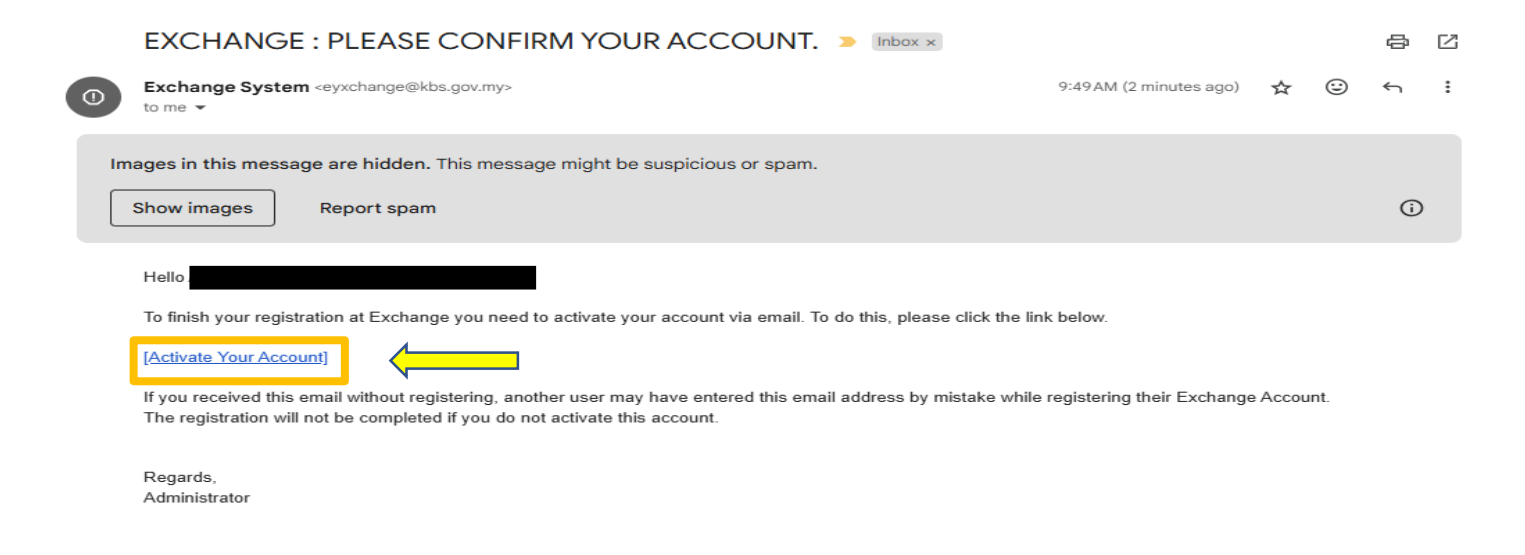

### 2. LOGIN

i. Fill in the Username and Password. Click on the Login button.

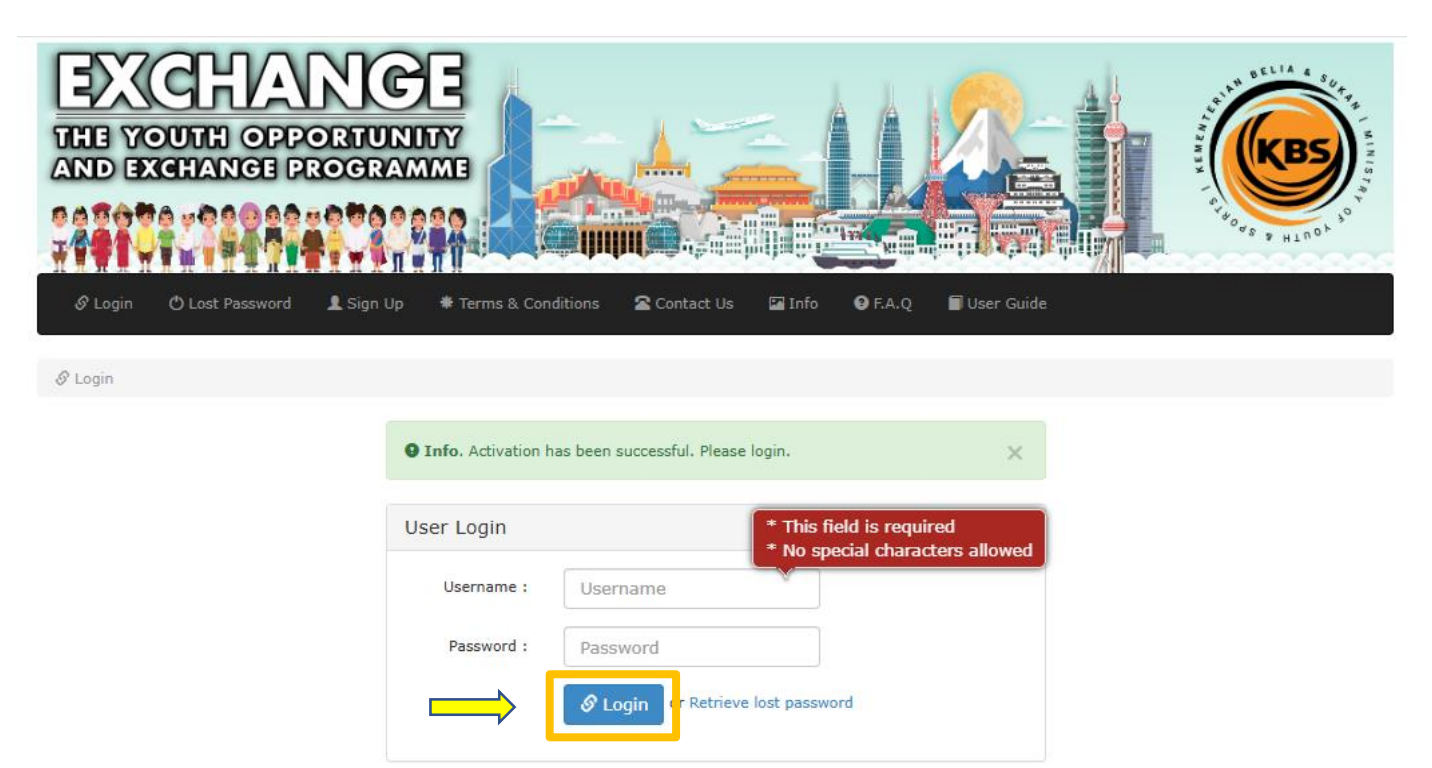

## 3. TERMS AND CONDITIONS

i. Applicant are required to read Terms and Conditions.

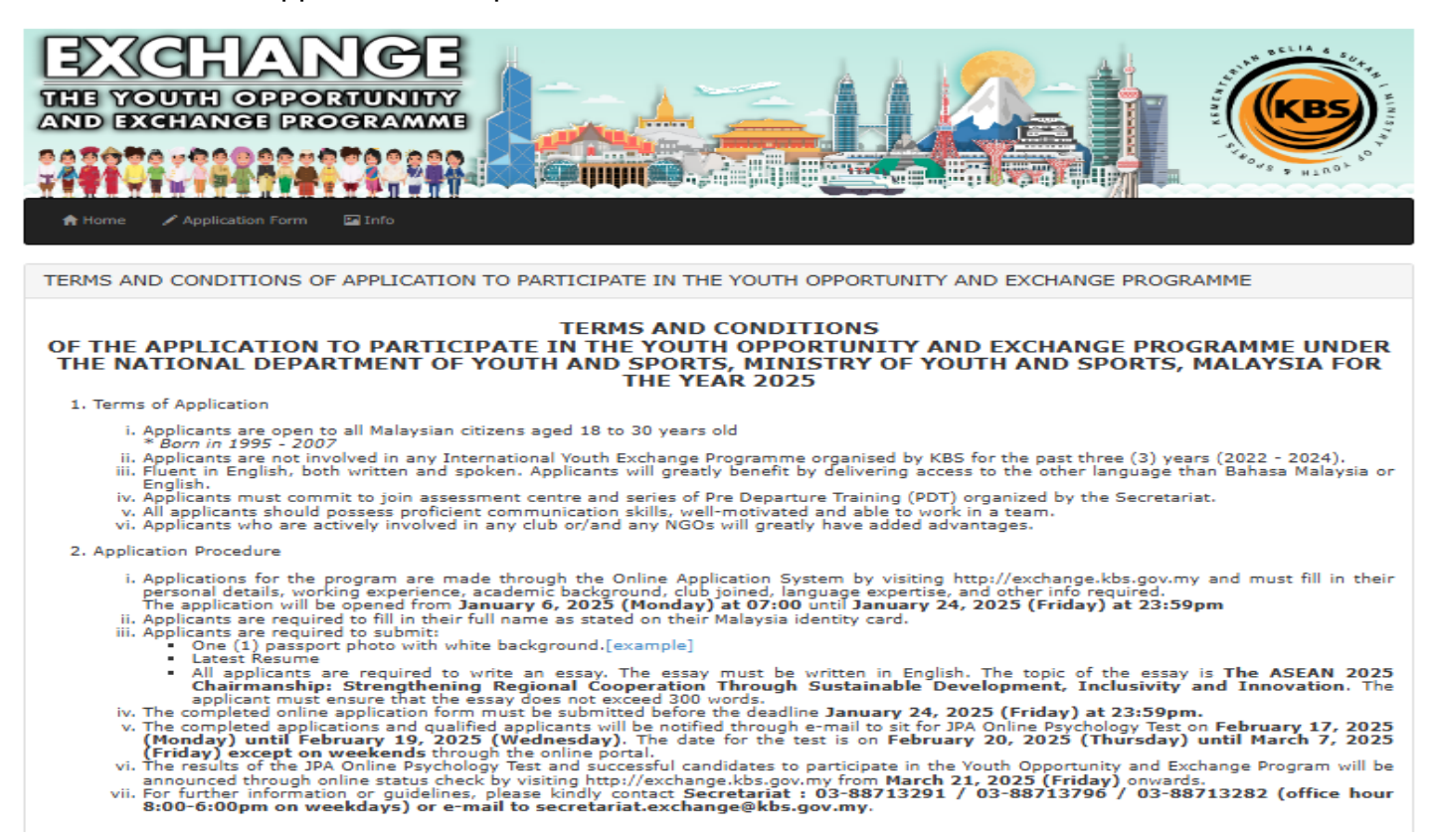

# 4. APPLICATION FORM

i. Click on *Application Form*. Fill in the applicant's *Programme* details as designated. Note: Applicant **must** upload his/her formal photo as required.

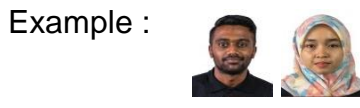

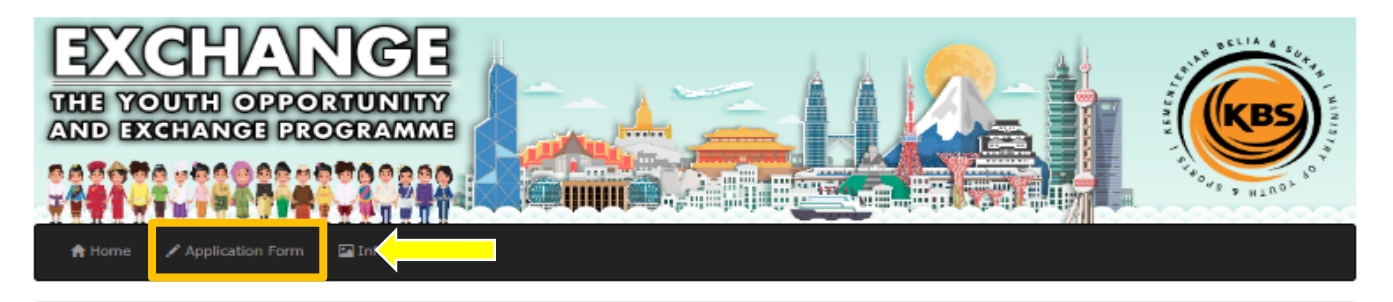

| Pro                                                     | gramme                           |                                   |             |  |
|---------------------------------------------------------|----------------------------------|-----------------------------------|-------------|--|
| # Programme Name Duration                               |                                  |                                   |             |  |
| 1.                                                      | THE SHIP FOR SOUTHEAST ASIAN AND | ) JAPANESE YOUTH PROGRAM (SSEAVP) | 34 DAYS     |  |
| 2.                                                      | MALAYSIA - KOREA YOUTH EXCHANGE  | PROGRAM (MKYEP)                   | 5 - 10 DAYS |  |
| 3.                                                      | MALAYSIA - SINGAPORE YOUTH EXCH  | ANGE PROGRAM (MSYEP)              | 5 - 10 DAYS |  |
| 4.                                                      | ASEAN TRANS BACKPACKERS (TABs)   |                                   | 10 DAYS     |  |
| 5. OTHERS CONFERENCES, SEMINAR AND WORKSHOP 5 - 10 DAYS |                                  |                                   |             |  |
| Plea                                                    | se choose your preferences       |                                   |             |  |
| Prog                                                    | gramme 1:                        | Please choose 🗸                   | *           |  |
| Programme 2: Please choose 🗸 *                          |                                  |                                   | *           |  |
| Programme 3:                                            |                                  | Please choose 🗸                   | *           |  |
|                                                         |                                  |                                   |             |  |

ii. Fill in the applicant's Personal Information and Click on Save button

| EXCHANCE PROGRAMME                            |                                                                 |  |  |  |  |
|-----------------------------------------------|-----------------------------------------------------------------|--|--|--|--|
| Programme Personal Employment E               | ducation Youth Organization Additional Language Acknowledgement |  |  |  |  |
| Please complete all details with CAPITAL LETT | ERS                                                             |  |  |  |  |
| Full Name:                                    |                                                                 |  |  |  |  |
| I/C Number:                                   | *                                                               |  |  |  |  |
| Gender:                                       | Please choose 💙 *                                               |  |  |  |  |
| Marital Status:                               | Please choose 🗸 *                                               |  |  |  |  |
| Date of Birth:                                |                                                                 |  |  |  |  |
| Place of Birth:                               | (EXAMPLE: KOTA BHARU, KELANTAN)                                 |  |  |  |  |
| Height:                                       | * (cm)                                                          |  |  |  |  |
| Weight:                                       | * (kg)                                                          |  |  |  |  |
|                                               |                                                                 |  |  |  |  |

iii. If the applicant is currently working, fill in the applicant's *Employment* information and Click on Save.

| IE YOUTH OPPORTUNI<br>ND EXCHANGE PROGRAM |                                                                  | KBS                                   |
|-------------------------------------------|------------------------------------------------------------------|---------------------------------------|
|                                           |                                                                  | A A A A A A A A A A A A A A A A A A A |
| Home Application Form                     |                                                                  |                                       |
|                                           |                                                                  |                                       |
| ogramme Personal Employment               | Education Youth Organization Additional Language Acknowledgement |                                       |
| Employment Information (If you are c      | irrently working)                                                |                                       |
| Name of Employer:                         |                                                                  |                                       |
| Occupation / Position:                    |                                                                  |                                       |
| Office Address:                           |                                                                  |                                       |
|                                           |                                                                  |                                       |
|                                           |                                                                  |                                       |
| Parter de l                               |                                                                  |                                       |
| -ostcode:                                 |                                                                  |                                       |
| State:                                    | Please choose V                                                  |                                       |
| District:                                 | Please choose                                                    |                                       |
| Tel No:                                   |                                                                  |                                       |
| Fax No:                                   |                                                                  |                                       |
| Working Experiences:                      |                                                                  |                                       |
|                                           |                                                                  |                                       |

iv. Fill in the applicant's *Education* information as required.

| EXCHANCE<br>THE YOUTH OPPORTUNITY<br>AND EXCHANCE PROGRAMME |                                                                 |               |  |  |  |
|-------------------------------------------------------------|-----------------------------------------------------------------|---------------|--|--|--|
|                                                             |                                                                 | CHORE & HTUOF |  |  |  |
| 🕈 Home 🖌 Application Form 🛛 Info                            |                                                                 |               |  |  |  |
| Programme Personal Employment E                             | ducation Youth Organization Additional Language Acknowledgement |               |  |  |  |
| Secondary School/College/University (ye                     | u currently attend/attended)                                    |               |  |  |  |
| Level of Education:                                         | Please choose 😵 🔹                                               |               |  |  |  |
| Name of Secondary School / College /<br>University:         |                                                                 | •             |  |  |  |
| Field of Study:                                             |                                                                 | •             |  |  |  |
| University Address:                                         | •                                                               |               |  |  |  |
|                                                             |                                                                 |               |  |  |  |
|                                                             |                                                                 |               |  |  |  |
| Postcode:                                                   | •                                                               |               |  |  |  |
| State:                                                      | Please choose 💙 🔹                                               |               |  |  |  |
| District:                                                   | Please choose 💙 *                                               |               |  |  |  |
| Tel No:                                                     |                                                                 |               |  |  |  |
| Fax No:                                                     |                                                                 |               |  |  |  |
| Email:                                                      |                                                                 |               |  |  |  |
|                                                             | E Save                                                          |               |  |  |  |

v. If the applicant is registered with any Youth Organization or NGOs, fill in the applicant's *Youth Organization* information and Click on Save.

| EXCHANCE<br>THE YOUTH OPPORTUNITY<br>AND EXCHANCE PROGRAMME |                                                                  |  |  |  |  |
|-------------------------------------------------------------|------------------------------------------------------------------|--|--|--|--|
|                                                             |                                                                  |  |  |  |  |
| 🕈 Home 🖌 Application Form 🔤 Info                            |                                                                  |  |  |  |  |
| Programme Personal Employment E                             | iducation Youth Organization Additional Language Acknowledgement |  |  |  |  |
| Youth Organization (registered under Reg                    | sistrar of Youth (ROY)/ affiliated with National Youth Council)  |  |  |  |  |
| Name of Youth Organisation/Clubs:                           | Please choose 🗸                                                  |  |  |  |  |
| Position:                                                   | Please choose 💙                                                  |  |  |  |  |
| Organisation Address:                                       |                                                                  |  |  |  |  |
|                                                             |                                                                  |  |  |  |  |
|                                                             |                                                                  |  |  |  |  |
| Postcode:                                                   |                                                                  |  |  |  |  |
| State:                                                      | Plezse choose 🖌                                                  |  |  |  |  |
| District:                                                   | Plezse choose V                                                  |  |  |  |  |
| Tel No:                                                     |                                                                  |  |  |  |  |
| Fax No:                                                     |                                                                  |  |  |  |  |
| Email:                                                      |                                                                  |  |  |  |  |
|                                                             | E Save                                                           |  |  |  |  |

vi. Fill in the applicant's *Addition* information as required. Note: Applicants **must** upload their Essay and Resume. Essay must be written in English and should not exceed 300 words.

| THE YOUTH OPPORTUNITA<br>AND EXCHANCE PROGRAMM                  |                                                                                                    |
|-----------------------------------------------------------------|----------------------------------------------------------------------------------------------------|
| Home Application Form Info      Programme Personal Employment I | Education Youth Organization Additional Language Acknowledgement                                                                                                    |
| Additional Information                                          |                                                                                                    |
| Dietary Restrictions:                                           |                                                                                                    |
| Hobbies / Skills / Special Interests:                           |                                                                                                    |
| Emergency Contact (Next of Kin)                                 |                                                                                                    |
| Name:                                                           | •                                                                                                    |
| Relationship:                                                   | •                                                                                                    |
| Mobile No:                                                      | •                                                                                                    |
| Office No:                                                      |                                                                                                    |
| International Programme Experiences:<br>(past 3 years)          |                                                                                                    |
| Participated / Alumni Program of:                               | Fatal Error: KS_Field_Lookup::KS_Field_Lookup::add. SQLSTATE[42S02]: Base table or view not found: 1146         Table 'eyxchange_2024.t_ref_participate' doesn't exist         Please choose |
| Essay:                                                          | Choose File No file chosen * Only files with extensions (doc,docx,pdf) can be uploaded.                                                                                                    |
| Resume:                                                         | Choose File No file chosen * Only files with extensions (doc,docx,pdf) can be uploaded.                                                                                                    |

vii. Fill in the applicant's Language information as required.

|           | CHANG<br>UTH OPPORTUR<br>HANGE PROGRA |                          |                         |                 | HIND SELIA & SOFT |
|-----------|---------------------------------------|--------------------------|-------------------------|-----------------|-------------------|
| 🔒 Home    | 🖍 Application Form 🛛 🔛 Info           | 0                        |                         |                 |                   |
| Programme | Personal Employment                   | Education Youth Organiza | tion Additional Languag | Acknowledgement |                   |
| Language  | (5) *                                 |                          |                         |                 |                   |
| # Lang    | juage                                 | Speaking                 | Reading                 | Writing         | Action            |
|           |                                       |                          | Add                     |                 |                   |

viii. Click the box of Acknowledgments and Click Submit button.

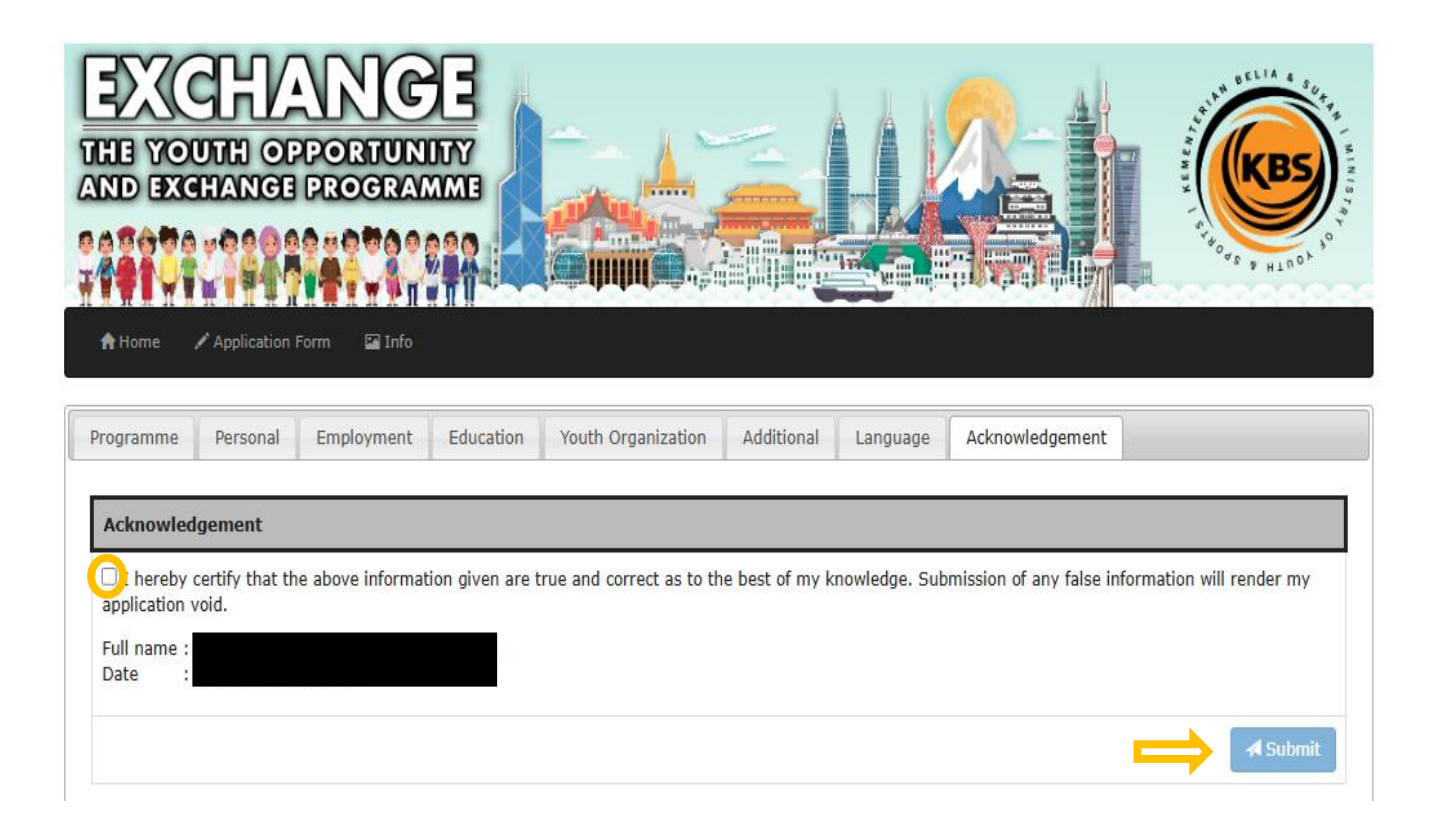

## 5. FORGOTTEN OR RESETTING YOUR PASSWORD

i. Click on the Retrieve Lost Password

| EXCHANCE<br>THE YOUTH OPPORTU<br>AND EXCHANCE PROGR |                  |                              |                        | THE REAL PROPERTY OF THE REAL PROPERTY OF THE REAL |
|-----------------------------------------------------|------------------|------------------------------|------------------------|----------------------------------------------------------------------------------------------------|
| & Login () Lost Password L Sign                     | Up 🐐 Terms & Con | ditions 🕿 Contact Us 🖾 Info  | 😝 F.A.Q 🛛 🗐 User Guide |                                                                                                    |
| 🔗 Login                                             |                  |                              |                        |                                                                                                    |
|                                                     | User Login       |                              |                        |                                                                                                    |
|                                                     | Username :       | Username                     | * This field is        | s required                                                                                                    |
|                                                     | Password :       | Password                     | * No special           | characters allowed                                                                                                    |
|                                                     |                  | S Login C Retrieve lost pass | vord                   |                                                                                                    |

ii. Enter the username on the account as required and Click *Get Password* button.

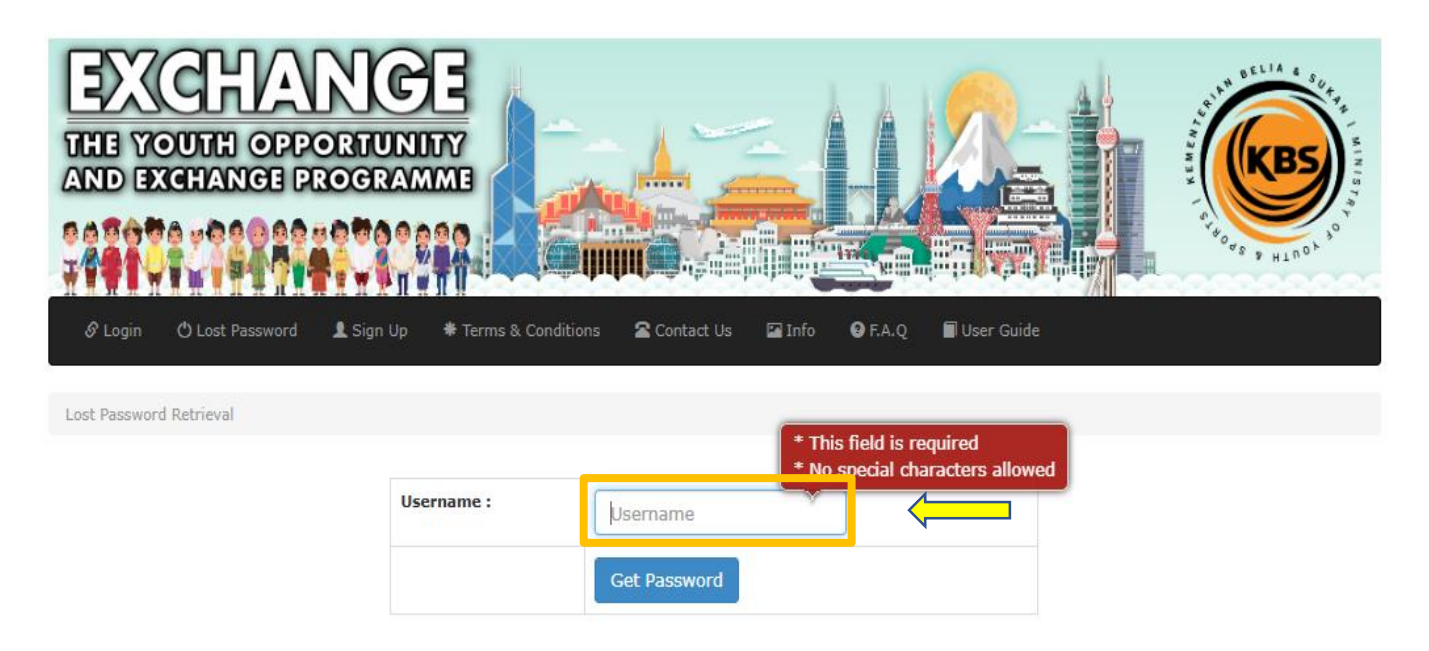

iii. A user will receive a notification on the registered email

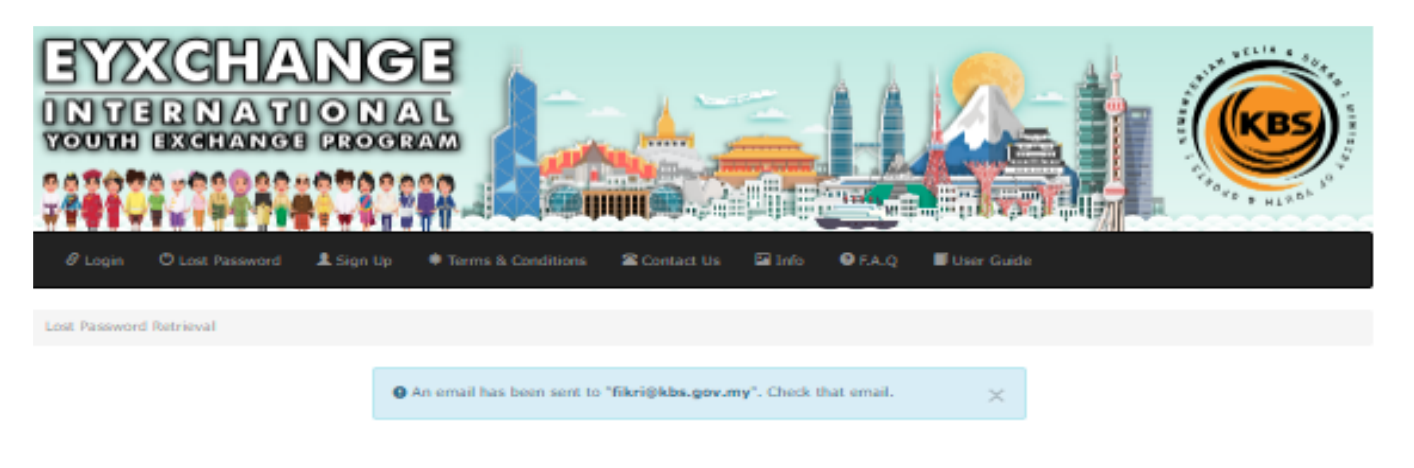

iv. Check your email notification for a password reset email and Click on the link *Retrieve Your Password*.

| PASSWORD RETRIEVAL FOR THE YOUTH OPPORTUNITY & EXCHANGE PROGRAMME $>$ 1000×1000                                                                                  |                                                                                                    |                                                                                                    |                                                                                                    | 8                                                                                                    | 7                                                                                                    |
|----------------------------------------------------------------------------------------------------|----------------------------------------------------------------------------------------------------|----------------------------------------------------------------------------------------------------|----------------------------------------------------------------------------------------------------|----------------------------------------------------------------------------------------------------|----------------------------------------------------------------------------------------------------|
| <b>eYxchange</b> <eyxchange@kbs.gov.my><br/>to me ▼</eyxchange@kbs.gov.my>                                                                                       | 11:31AM (O minutes ago)                                                                                                    | ☆                                                                                                    | ٢                                                                                                    | ¢                                                                                                    | :                                                                                                    |
| nages in this message are hidden. This message might be suspicious or spam. Show images Report spam                                                              |                                                                                                    |                                                                                                    |                                                                                                    | ()                                                                                                    |                                                                                                    |
| Translate to English X                                                                                                    |                                                                                                    |                                                                                                    |                                                                                                    |                                                                                                    |                                                                                                    |
| We have received a request for lost password retrieval for user ID 'irfan10'.<br>Click the following LIBL to retrieve your password:<br>[Retrieve Your Password] |                                                                                                    |                                                                                                    |                                                                                                    |                                                                                                    |                                                                                                    |
| The link will expire in 2 days. You may safely ignore this message if someone else try to retrieve your password.<br>Thank you.<br>Administrator,                |                                                                                                    |                                                                                                    |                                                                                                    |                                                                                                    |                                                                                                    |
| The Youth Opportunity & Exchange Programme                                                                                                    |                                                                                                    |                                                                                                    |                                                                                                    |                                                                                                    |                                                                                                    |
|                                                                                                    | PASSWORD RETRIEVAL FOR THE YOUTH OPPORTUNITY & EXCHANGE PROGRAMME > Interret<br>eVechange «yxchange@kts.gov.my»<br>to me +<br>hages in this message are hidden. This message might be suspicious or spam.<br>Show images Report spam<br>Port spam<br>Port spam<br>Port spam<br>We have received a request for lost password retrieval for user ID 'rfan10'.<br>Cirk the following IBI to entrieve your password:<br>Retrieve Your Password]<br>The link will expire in 2 days. You may safely ignore this message if someone else try to retrieve your password.<br>Thank you.<br>Administrator,<br>The Youth Opportunity & Exchange Programme | PASSWORD RETRIEVAL FOR THE YOUTH OPPORTUNITY & EXCHANGE PROGRAMME > Income<br>eYxchange «syschange@kbs.gov.my» to me + ItaliAM (0 minutes sign)<br>to me + ItaliaM (0 minutes sign)<br>to me + ItaliaM (0 minutes sign)<br>Report spam<br>error spam<br>Peopri spam<br>Peopri spam<br>We have received a request for lost password retrieval for user ID 'rfm10'.<br>Public the following IBI to retrieve your password.<br>The first well expire in 2 days. You may safely ignore this message if someone else try to retrieve your password.<br>Thank you.<br>Administrator.<br>Thank you. | PASSWORD RETRIEVAL FOR THE YOUTH OPPORTUNITY & EXCHANGE PROGRAMME > Income of the second of the second of the seco | PASSWORD RETRIEVAL FOR THE YOUTH OPPORTUNITY & EXCHANGE PROGRAMME > Income<br>*Yachange «synchange@kbs.gov.my»<br>to me *<br>to me *<br>to me *<br>the sease are hidden. This message might be susplicious or span.<br>Show images Report spam<br>* return to find the sease of the sease of the sea | PASSWORD RETRIEVAL FOR THE YOUTH OPPORTUNITY & EXCHANGE PROGRAMME > INNERNAL SPORTUNITY & EXCHANGE PROGRAMME > INNERNAL SPORTUNITY & EXCHANGE PROGRAMME PROGRAMME > INNERNAL SPORTUNITY & EXCHANGE PROGRAMME > INNERNAL SPORTUNITY & EXCHANGE PROGRAMME > INNERNAL SPORTUNITY & EXCHANGE PROGRAMME > INNERNAL SPORTUNITY & EXCHANGE PROGRAMME > INNERNAL SPORTUNITY & EXCHANGE PROGRAMME > INNERNAL SPORTUNITY & EXCHANGE PROGRAMME > INNERNAL SPORTUNITY & EXCHANGE PROGRAMME > INNERNAL SPORTUNITY & EXCHANGE PROGRAMME > INNERNAL SPORTUNITY & EXCHANGE PROGRAMME > INNERNAL SPORTUNITY & EXCHANGE PROGRAMME > INNERNAL SPORTUNITY & EXCHANGE PR |

(

v. Fill in the New Password and New Password (again) as required and Click *Submit*.

| EXCHANCE<br>THE YOUTH OPPORTU<br>AND EXCHANCE PROGR |                           |                    |                                                           | THE REPORT OF THE REPORT OF TH |
|-----------------------------------------------------|---------------------------|--------------------|-----------------------------------------------------------|----------------------------------------------------------------------------------------------------|
| 🔗 Login  🖒 Lost Password 🔒 Sign                     | Up 🛛 🏶 Terms & Condi      | tions 🖀 Contact Us | 🖬 Info 🛛 F.A.Q 📑 User Guide                               |                                                                                                    |
| Lost Password                                       |                           |                    |                                                           |                                                                                                    |
|                                                     | User Lost Password R      | letrieval          |                                                           |                                                                                                    |
|                                                     | User ID :                 | irfan10            | * This field is required<br>* Minimum 12 characters allow | ed                                                                                                    |
|                                                     | New Password :            |                    |                                                           |                                                                                                    |
|                                                     | New Password<br>(again) : |                    |                                                           |                                                                                                    |
|                                                     |                           | Submit             |                                                           |                                                                                                    |